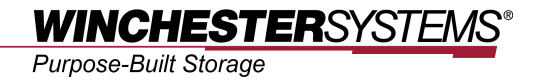

# **Snapshot Rollback**

using

## FlashNAS ZFS

## **Table of Contents**

| Product Models Covered by This Document        | 3 |
|------------------------------------------------|---|
| FlashNAS ZFS Series of Unified Storage Systems | 4 |
| Snapshot Rollback using FlashNAS ZFS           | 5 |
| Windows VSS                                    | 5 |
| FlashNAS ZFS web-based GUI                     | 9 |

## **Product Models Covered by This Document**

This document applies to the following product models:

- FlashNAS ZFS ZX3U16 Series
- FlashNAS ZFS ZX2U12 Series

For more information about compression, virtualization, snapshot, remote replication, ZFS, backup, storage, network-attached-storage, file-sharing and WORM (Write Once, Read Many), please visit www.winsys.com.

## FlashNAS ZFS Series of Unified Storage Systems

IT environments often feature multiple types of storage infrastructures to accommodate various types of data and achieve different service levels. The scattered boxes for DAS (Direct-Attached Storage), SAN (Storage Area Network) and NAS (Network-Attached Storage) configurations lead to poor utilization and complicated management.

FlashNAS ZFS simultaneously serves file and block-based applications with a unified storage platform, and features easy management, optimized resource utilization, high availability, flexible scalability and competitive price/performance. In addition, FlashNAS ZFS offers a comprehensive set of advanced software features at no additional costs. FlashNAS ZFS systems help businesses effectively meet diverse and changing data demand while staying within budget.

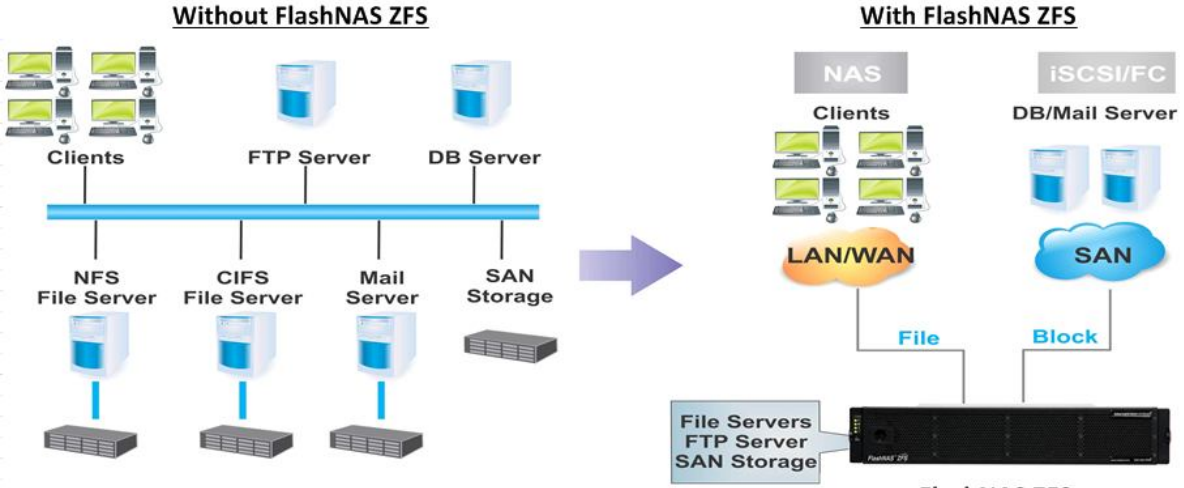

FlashNAS ZFS

FlashNAS ZFS systems provide snapshot technology to protect data against logical errors. Snapshot technology allows users to create space-efficient differential copies. These copies can serve as granular recovery points when users need to roll back data to a previous state.

FlashNAS ZFS users can rollback snapshots using Windows VSS (Volume Shadow Copy Service) or through the FlashNAS ZFS web-based GUI (Graphical User Interface). Besides snapshot rollback, the below descriptions also show users how to create a snapshot to highlight the overall process from taking a snapshot to the snapshot rollback.

#### Windows VSS

<u>1.</u> Enable the CIFS service. In the FlashNAS ZFS GUI, go to *Configuration* > *Service* > *Share*, and check the CIFS status.

| Configuration     Service     Share |          |
|-------------------------------------|----------|
| Service Name                        | Status   |
| CIFS                                | 😑 Online |

<u>2.</u> Share a file or folder with CIFS. Go to *Explorer*. Select a file or folder and click *Share* at the bottom of the screen. Complete the necessary configurations.

| Folder Path | /Pool-1/UserHome/guest |                      |                   |        |  |
|-------------|------------------------|----------------------|-------------------|--------|--|
| Share Name  | folder1                |                      |                   |        |  |
| Description | Shared Folder          |                      |                   |        |  |
| Access      | Rights                 |                      |                   |        |  |
| 🙎 guest     |                        | Access               | Allow             | Forbid |  |
| 👧 everyon   | ie                     | Full Control         | $\mathbf{\nabla}$ |        |  |
|             |                        | Modify               | ☑                 |        |  |
|             |                        | Read and Execute     | V                 |        |  |
|             |                        | List folder contents | V                 |        |  |
|             |                        | Read                 |                   |        |  |
|             |                        | VAlrita              | 3                 | _      |  |
| Add         | Delete                 | , mo                 |                   | L      |  |
| ┌── Share   |                        |                      |                   |        |  |
|             | TP                     |                      |                   |        |  |
| ✓ NFS       |                        |                      | Se                | tting  |  |
| AFP AFP     |                        |                      |                   |        |  |

#### 3. Create/edit files inside the folder.

<u>4.</u> To make snapshots of folders, go to *Backup* > *Snapshot*. Click on *Add* at the bottom of the screen.

| 🖃 🌉 Backup           |
|----------------------|
| 🕺 Snapshot           |
| \delta Pool Mirror   |
| 📲 Remote Replication |
| 🔄 Schedule           |

<u>5.</u> In the pop-up window, select a backup source and schedule. If only taking a snapshot of a specific folder, click *Browse* to select the folder.

#### Backup Source

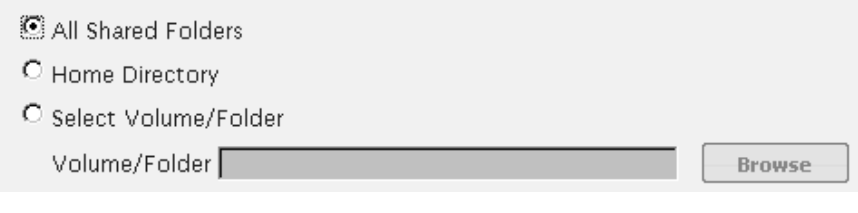

#### Schedule

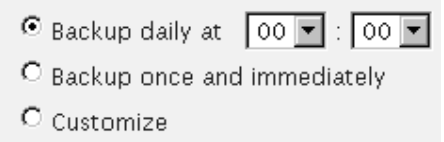

#### 6. Select the folder for the snapshot and click OK.

| 'ool-1           |       |        | <b>t</b> :::: ( |
|------------------|-------|--------|-----------------|
| Name             | Size  | Туре   | Modified Time   |
| 👕 Share          | 2.80M | volume | 2012-2-9 14:08  |
| 👕 UserHome       | 43.4K | volume | 2012-2-9 13:23  |
| 🔜 iSCSIforCitrix | 201G  | volume | 2012-2-9 13:25  |
|                  |       |        |                 |
|                  |       |        |                 |

<u>7.</u> The selected volume path will be shown in the following window. Click *OK* to take the snapshot.

| Backup Source                                   |        |  |
|-------------------------------------------------|--------|--|
| O All Shared Folders                            |        |  |
| O Home Directory                                |        |  |
| Select Volume/Folder                            |        |  |
| Volume/Folder /Pool-1/Share                     | Browse |  |
| Schedule your backup tasks.                     |        |  |
| Schedule                                        |        |  |
| O Backup daily at 🛛 00 💌 : 🗖 00 💌               |        |  |
| <ul> <li>Backup once and immediately</li> </ul> |        |  |
| O Customize                                     |        |  |
|                                                 |        |  |
|                                                 |        |  |

**<u>8.</u>** Snapshots will appear in the snapshot list in the GUI after they have been successfully taken. To see this list, go to *Backup > Snapshot*.

| Backup   Snapshot                                                                                  |                                                  |                                                                   |                           |      | Welcome admin | 👆 Logout | 📑 Links 🔻 |
|----------------------------------------------------------------------------------------------------|--------------------------------------------------|-------------------------------------------------------------------|---------------------------|------|---------------|----------|-----------|
| Gardinguration     Storage                                                                         | Snapshot<br>Differential Local Backups           |                                                                   |                           |      | _             | _        | ?         |
| <ul> <li>➡ ⇒ Folder</li> <li>➡ ➡ Account</li> <li>■ ➡ Backup</li> </ul>                            | Create snapshots and view their sta<br>Directory | atus. To restore your data to a specific point in tin<br>Schedule | ne, click Manage.<br>Last | Next | Number        |          |           |
| 💩 Snapshot                                                                                         | /Pool-1/Share                                    | One-Time                                                          | 2012-02-09                |      | 1             |          |           |
| <ul> <li>Pool Mirror</li> <li>Remote Replication</li> <li>Schedule</li> <li>Maintenance</li> </ul> |                                                  |                                                                   |                           |      | Add D         | elete    | Manage    |

<u>9.</u> Use Windows Explorer to link to the CIFS shared volume. Enter the IP address of the NAS system as in \xxx.xxx.xxx, followed by the account information.

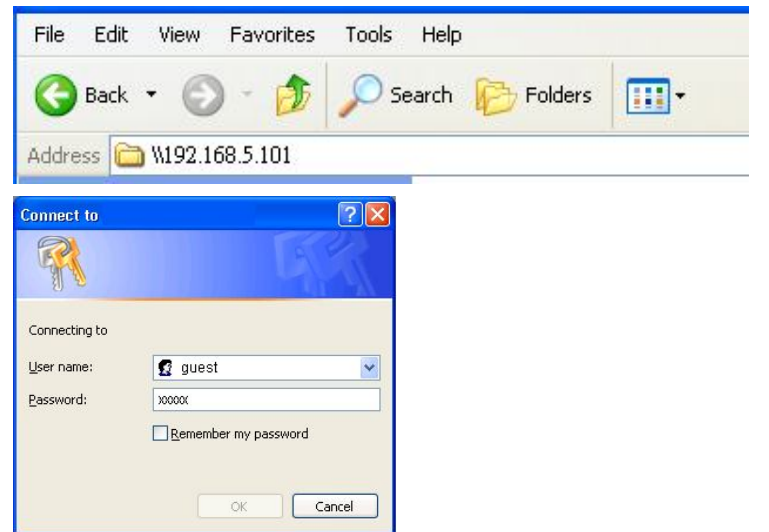

10. Right-click on the relevant folder and select *Properties* from the menu.

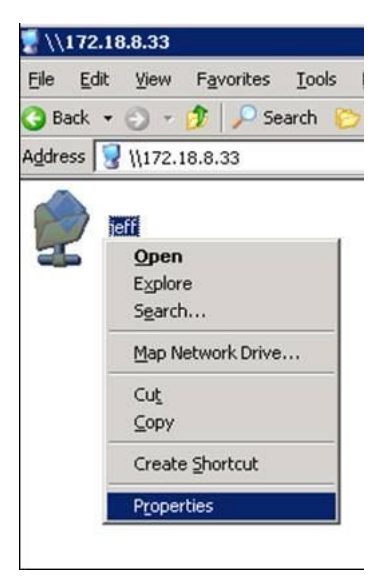

<u>**11.</u>** Select the *Previous Versions* tab in the window that appears. Here you will see the previously created snapshots.</u>

| Name    | Date modified     | Location      |
|---------|-------------------|---------------|
| Today ( | 2)                |               |
| test    | 2/11/2009 9:58 AM | Restore point |
| 🖹 test  | 2/11/2009 9:58 AM | Backup        |

<u>12.</u> Now users can employ the snapshot to open, copy, or restore (rollback) the selected file or folder.

#### FlashNAS ZFS web-based GUI

To rollback snapshots through the FlashNAS ZFS web-based GUI, follow the steps below:

<u>1.</u> Enable the CIFS service. In the FlashNAS ZFS GUI, go to *Configuration* > *Service* > *Share*, and check the CIFS status.

| <b>OInfortrend</b>              |                                        |                                                    |                                                              | Part Shortcut Explorer Home                                   |
|---------------------------------|----------------------------------------|----------------------------------------------------|--------------------------------------------------------------|---------------------------------------------------------------|
| Configuration   Service   Share |                                        |                                                    |                                                              | Welcome admin 🛛 👆 Logout 🛛 🖺 Links 🔻                          |
| • 🥥 Status                      | Share                                  |                                                    |                                                              | ?                                                             |
| Bervice                         | Activate and configure file service pr | otocols to provide shared access to your EonNAS sy | stem on the network. Choose the service according to your OS | 3 and file system environment. Windows (CIFS/SMB), Mac (AFP), |
| Miscellaneous     Eli System    | Service Name                           | Status                                             | Start Time                                                   | Action                                                        |
| E System                        | CIFS                                   | 😝 Online                                           | 2012-02-08 11:55:22                                          | 0 S                                                           |
| 🗉 🦲 Peripheral                  | FTP                                    | \varTheta Online                                   | 2012-02-09 13:55:04                                          | 0 S                                                           |
| 🗉 📆 Notification                | NFS                                    | ODisabled                                          | 2012-02-08 11:54:58                                          | Ø                                                             |
| 🗄 🗐 Storage                     | AFP                                    | 😁 Online                                           | 2012-02-09 13:59:14                                          | \$ \$                                                         |
| 🗉 🥪 Folder<br>🗉 🍓 Account       | ISCSI                                  | 🖶 Online                                           | 2012-02-09 11:38:26                                          | 0 S                                                           |
| ⊞ 🧾 Backup<br>ℝ 💥 Maintenance   |                                        |                                                    |                                                              | Edit Start All Stop All                                       |

<u>2.</u> Share a volume with CIFS. Go to *Explorer*. Select a file or folder and click *Share* at the bottom of the screen. Complete the necessary configurations.

| Colder Deth  | /Deal 4/Okava |                      | -                   |        |
|--------------|---------------|----------------------|---------------------|--------|
| Fulder Patri | Pool-Honare   |                      |                     |        |
| Share Name   | Share         |                      |                     |        |
| Description  |               |                      |                     |        |
| - Access     | Rights        |                      |                     |        |
| everyon      | e             | Access               | Allow               | Forbid |
|              |               | All Controls         |                     |        |
|              |               | Modify               |                     |        |
|              |               | Read And Execute     |                     |        |
|              |               | List folder contents |                     |        |
|              |               | Write                | <ul><li>✓</li></ul> |        |
| Add          | Delete        | 1                    |                     |        |
| Share        |               | 1                    |                     |        |
| CIFS/S       | MB            |                      |                     |        |
| NFS          |               |                      | Se                  | tting  |
| -            |               |                      |                     |        |

3. Create/edit files inside the volume.

<u>4.</u> To make snapshots of folders, go to *Backup* > *Snapshot*. Click on *Add* at the bottom of the screen.

| Backup   Snapshot                                                  |                                            |                                                                     |                           |      | Welcome admin 🛛 🐣 Logout 📑 Links 🔻 |
|--------------------------------------------------------------------|--------------------------------------------|---------------------------------------------------------------------|---------------------------|------|------------------------------------|
| <ul> <li>Status</li> <li>Configuration</li> <li>Storage</li> </ul> | Snapshot<br>Differential Local Backups     |                                                                     |                           |      | ?                                  |
| 🗉 🥪 Folder<br>🗉 🍓 Account                                          | Create snapshots and view the<br>Directory | ir status. To restore your data to a specific point in the Schedule | me, click Manage.<br>Last | Next | Number                             |
| Backup                                                             |                                            |                                                                     |                           |      | Add Delete Manage                  |
| Remote Replication                                                 |                                            |                                                                     |                           |      |                                    |
| 🗉 💥 Maintenance                                                    |                                            |                                                                     |                           |      |                                    |

<u>5.</u> In the pop-up window, select a backup source and schedule. If only taking a snapshot of a specific folder, click *Browse* to select the folder.

| Snapshot                                                               | ×         |
|------------------------------------------------------------------------|-----------|
| Select the source volumes/folders for which you wish to create snapsho | 3         |
| Backup Source                                                          |           |
| O All Shared Folders                                                   |           |
| O Home Directory                                                       |           |
| Select Volume/Folder                                                   |           |
| Volume/Folder                                                          | Browse    |
| Schedule your backup tasks.                                            |           |
| Schedule                                                               |           |
| 🔿 Backup daily at 🛛 00 💌 : 🛛 00 💌                                      |           |
| Backup once and immediately                                            |           |
| O Customize                                                            |           |
|                                                                        |           |
|                                                                        |           |
|                                                                        |           |
| [                                                                      | OK Cancel |

6. Select a volume for the snapshot and click OK.

| Pool-1           |       |        |                |
|------------------|-------|--------|----------------|
| Name             | Size  | Туре   | Modified Time  |
| 👕 Share          | 2.80M | volume | 2012-2-9 14:08 |
| 👕 UserHome       | 43.4K | volume | 2012-2-9 13:23 |
| 🔜 iSCSIforCitrix | 201G  | volume | 2012-2-9 13:25 |
|                  |       |        |                |
|                  |       |        |                |
|                  |       |        |                |

<u>7.</u> The selected volume path will be shown in the following window. Click *OK* to take the snapshot.

| Backup Source                  |        |
|--------------------------------|--------|
| O All Shared Folders           |        |
| O Home Directory               |        |
| Select Volume/Folder           |        |
| Volume/Folder /Pool-1/Share    | Browse |
| Schedule your backup tasks.    |        |
| Schedule                       |        |
| 🔿 Backup daily at 🛛 00 💌 : 🔍 🔍 |        |
| Backup once and immediately    |        |
| O Customize                    |        |
|                                |        |
|                                |        |

**<u>8.</u>** Snapshots will appear in the snapshot list in the GUI after they have been successfully taken. To see this list, go to *Backup > Snapshot*.

| Backup   Snapshot                                                                                    |                                        |                                                       |                   |      | Welcome admin | 🕹 Logout | 📑 Links 🔻 |
|----------------------------------------------------------------------------------------------------|----------------------------------------|-------------------------------------------------------|-------------------|------|---------------|----------|-----------|
| <ul> <li>Status</li> <li>Configuration</li> <li>Storage</li> </ul>                                   | Snapshot<br>Differential Local Backups |                                                       |                   |      |               | _        | ?         |
| 🗉 🥪 Folder                                                                                           | Create snapshots and view their sta    | itus. To restore your data to a specific point in tir | ne, click Manage. |      |               |          |           |
| 🗉 🍯 Account                                                                                          | Directory                              | Schedule                                              | Last              | Next | Number        |          |           |
| 🕺 Snapshot                                                                                           | /Pool-1/Share                          | One-Time                                              | 2012-02-09        |      | 1             |          |           |
| <ul> <li>Pool Mirror</li> <li>Remote Replication</li> <li>Schedule</li> <li>K Maintenance</li> </ul> |                                        |                                                       |                   |      | Add [         | elete    | Manage    |

**<u>9.</u>** After taking the snapshot, click on *Manage*.

| Backup   Snapshot                                                                                  |                                                                              |                                                       |                   |      | Welcome admin | 🕹 Logout | 🔒 Links 🔻 |
|----------------------------------------------------------------------------------------------------|------------------------------------------------------------------------------|-------------------------------------------------------|-------------------|------|---------------|----------|-----------|
| <ul> <li></li></ul>                                                                                | Snapshot<br>Differential Local Backups<br>Create snapshots and view their st | atus. To restore your data to a specific point in tin | ne, click Manage. |      | _             | _        | ?         |
| 🗄 🍓 Account<br>🖃 🌉 Backup                                                                          | Directory                                                                    | Schedule                                              | Last              | Next | Number        |          |           |
| 🕺 Snapshot                                                                                         | /Pool-1/Share                                                                | One-Time                                              | 2012-02-09        |      | 1             |          |           |
| <ul> <li>Pool Mirror</li> <li>Remote Replication</li> <li>Schedule</li> <li>Maintenance</li> </ul> |                                                                              |                                                       |                   |      | Add           | Delete   | Manage    |

#### 10. The snapshot image will be shown in the list. Click on Preview.

| elect a snapshot image and quickly re<br>review function to double-check the sn | estore (rollback) your data to a specific point in time. Use the approximation of the state of the state of t |
|---------------------------------------------------------------------------------|----------------------------------------------------------------------------------------------------|
| Snapshot ID                                                                     | Time Created                                                                                                    |
| 201229_14427_Pool-1_Share                                                       | 2012-02-09 14:42                                                                                                    |

<u>**11.</u>** Select a folder or file for rollback. Select *Rollback* at the bottom of the screen.</u>

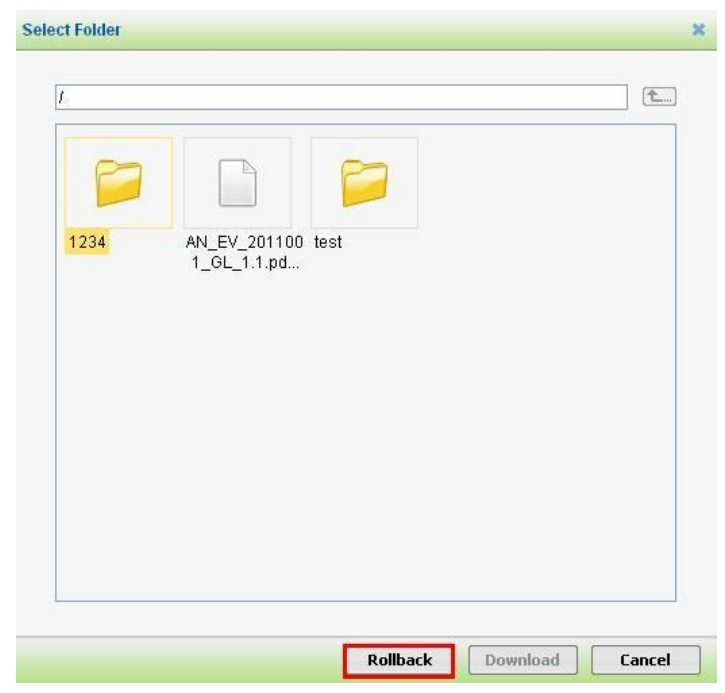

<u>12.</u> A message will appear showing that the rollback has been successfully completed.

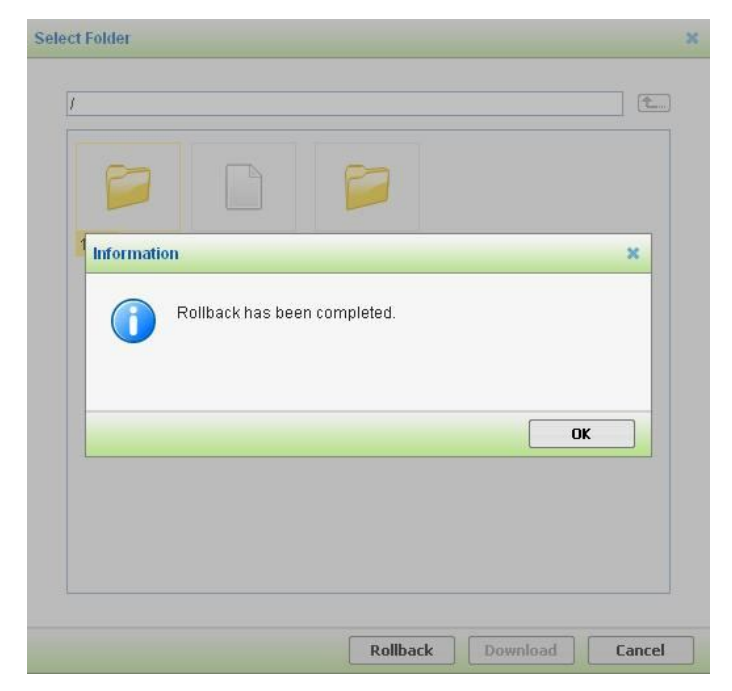

Copyright © 2014 Winchester Systems Inc. All rights reserved. Winchester Systems and FlashDisk are registered trademarks, and FlashNAS and FlashServer are trademarks of Winchester Systems Inc. All other trade names are the property of their respective owners. The information contained herein is subject to change without notice. Content provided as is, without express or implied warranties of any kind.